# BLOШ Kamera IP WiFi Szybka instrukcja obsługi

Prosimy o uważne przeczytanie niniejszej instrukcji przed podłączeniem kamery do źródła zasilania.

## O produkcie

- Dziękujemy za zakup kamery. Prosimy o uważne przeczytanie instrukcji przed podłączeniem zasilania.
- Instrukcja może zawierać treści i informacje niezgodne z zakupionym modelem, Instrukcja może zawierać błędy typograficzne. Zastrzegamy prawo o możliwości edycji instrukcji w celu polepszenia przekazania treści. Zaktualizowana treść zostanie dodana w nowej wersji bez wcześniejszego powiadamiana. Może to być treść cyfrowa nie dołączona do opakowania.
- Cechy i/lub funkcje opisane w instrukcji mogą się różnić w zależności od modelu kamery.
- Grafika, schematy, symbole mogą się różnić w zależności od wersji programu, aplikacji, urządzenia, smartfonu, wersji kamery.
- Niniejsza instrukcja stanowi charakter poglądowy i nie może być podstawą reklamacji.

### Zasady bezpieczeństwa

Nie instaluj kamery w pobliżu klimatyzatorów i urządzeń grzewczych.

Zapewnij dobrą wentylację wokół urządzenia, nie zastawiaj go, nie blokuj

otworów wentylacyjnych.

Nie instaluj kamery w środowisku, które może być narażone na ciągłe działanie

 wody lub innych płynów. Nie instaluj kamery w środowisku, gdzie temperatura przekracza 60°C.

Przechowuj urządzenie w suchym pomieszczeniu i unikaj bezpośredniego

kontaktu ze słońcem.

 Unikaj kierowania obiektywu na silne światło (promienie słoneczne, wiązka lasera itp.) ponieważ spowoduje to uszkodzenie kamery.

Zasilacz do kamery musi być dobrany zgodnie z certyfikatem bezpieczeństwa.

- W warunkach, gdzie kamera jest narażona na grzmoty i błyskawice, zainstaluj urządzenie odgromowe lub odetnij zasilanie.
- Aby uzyskać najlepszą jakość obrazu, upewnij się że połączenie internetowe jest stabilne i płynne. Kamera podłączona do sieci, jest narażona na ataki hakerskie. Zapewnij odpowiednie bezpieczeństwo wewnątrz własnej sieci.
- Użytkownik końcowy jest odpowiedzialny za poprawne skonfigurowanie urządzenia/kamery jak i również odpowiada za przechowywanie hasła, zabezpieczenie kamery w sieci. W przypadku gdy użytkownik zapomni hasła należy skontaktować się ze sprzedającym. Proces resetowania hasła różni się, w zależności od modelu kamery i ustalany jest z serwisem technicznym.

# 1.Konfiguracja kamery

Domyślny adres IP wszystkich kamer to 192.168.1.168

Adres IPv4 komputera musi znajdować się w tym samym segmencie sieci, co adres IP konfigurowanej kamery. Przy konfiguracji kamery należy pamiętać, aby udzielić jej adresu IP, który nie jest zajęty w lokalnej sieci.

#### Konfiguracja komputera:

(1) Aby komputer widział kamerę, należy ustawić adres IPv4 komputera zgodny z segmentem IP kamery. Domyślny adres kamery to 192.168.1.168 a ten sam segment sieci to pula adresów: 192.168.1.1~254

Konfiguracja karty sieciowej komputera:

Krok 1: Kliknij PPM [ $\boxed{\blacksquare}$ ] → [Otwórz ustawienia sieci i internetu] → [Właściwości] → [Edytuj ustawienia protokołu IP] → [Ręczne]

 Krok 2: Kliknij [IPv4] i wprowadź adres komputera z segmentu sieci kamery np:

 192.168.1.165
 i
 wprowadź
 bramę:
 255.255.255.0

 Kliknij zapisz.

(2) Podłącz kamerę i komputer za pomocą kabla sieciowego w tej samej sieci Lan (zgodnie ze schematem lub bezpośrednio do komputera) i włącz zasilanie kamery. Możesz pominąć te kroki, poprzez nadanie kamerze IP adresu IP za pomocą programu SearchTool. Przejdź do dalszej części instrukcji.

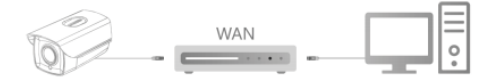

# Konfiguracja kamery - SearchTool

Krok 1:Otwórz program [ Search Tool] (Możesz go pobrać ze strony www.blow.pl/pliki-do-pobrania/).

Krok 2: Wyszukaj urządzenia, kliknij [Refresh]. Zaznacz urządzenie z listy.

Krok 3: Zmodyfikuj parametry sieciowe zgodnie z Twoją siecią.

Krok 4: Wprowadź użytkownika (domyślne: admin) i hasło (domyślne: admin)

Krok 5: Kliknij [Modify] → [Confirm].

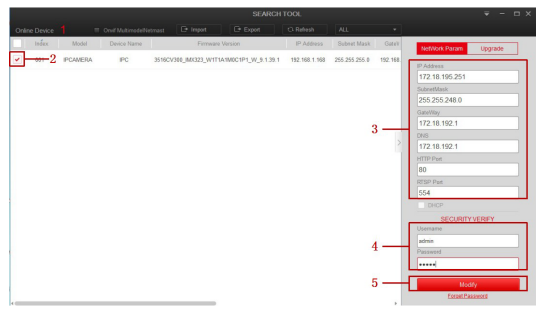

Krok 6: Kliknij [Refresh], po pewnym czasie kamera pokaże się w programie ze zmodyfikowanymi parametrami sieciowymi.

UWAGA: Upewnij się, że adres kamery IP i adres IPv4 komputera znajdują się w tym samym segencie sieci. Możesz to sprawdzić za pomocą wiersza poleceń i komendy - ipconfig

## 2. Modyfikacja hasła

Krok 1: Otwórz przeglądarke Internet Explorer i w polu adresu strony wprowadź zmodyfikowany lub domyślny adres IP kamery (domyślny adres IP to: 192.168.1.168)

Krok 2: Wpisz nazwę użytkownika (domyślne: admin) i hasło dla kamery (domyślne: admin), kliknij [Login].

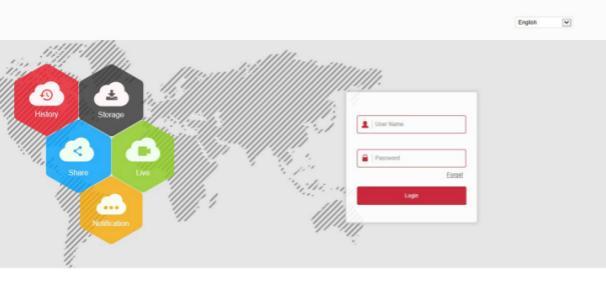

Krok 3: Nadaj nowe hasło dla kamery. Uzupełnij wszystkie pytania związane z odzyskaniem hasła i eksportuj klucz. Dzięki niemu w łatwy sposób, zresetujesz urządzenie gdy zapomnisz hasła.

| Możesz pominąć ten krok i nadać nowe hasło później |                   |   |  |  |  |
|----------------------------------------------------|-------------------|---|--|--|--|
| User Management                                    |                   |   |  |  |  |
| Users to edit                                      |                   |   |  |  |  |
| User Name                                          | admin             |   |  |  |  |
| User Type                                          | Admin             | ¥ |  |  |  |
| Old password                                       |                   |   |  |  |  |
| Modify Password                                    |                   |   |  |  |  |
| Password                                           |                   |   |  |  |  |
| Confirm Password                                   |                   |   |  |  |  |
| Do you want to set a new                           | security question |   |  |  |  |
| Security issue1                                    |                   | ~ |  |  |  |
| Answert                                            |                   |   |  |  |  |
| Security issue2                                    |                   | ~ |  |  |  |
| Answer2                                            |                   |   |  |  |  |
| Security issue3                                    |                   | ~ |  |  |  |
| Answer3                                            |                   |   |  |  |  |

key export

If you forget the security problem and don't have the key file, you need to return the equipment to the factory.

Sau

## 3. Podgląd na żywo i konfiguracja

Krok 1: Kliknij ["Please download the browser plugin here, please close the browser when the download is complete"], pobierz i zainstaluj plugin. Postępuj zgodnie z instrukcjami wyświetlanymi na ekranie. Podczas instalacji konieczne będzie wyłączenie przeglądarki.

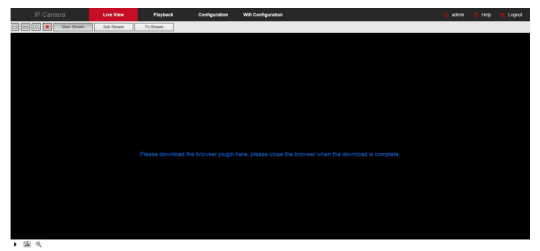

Krok 2: Otwórz przeglądarkę jeszcze raz i zaloguj się ponownie do interfejsu kamery. Domyślnym interfejsem jest podgląd na żywo. W oknie powinien się pokazać obraz z kamery.

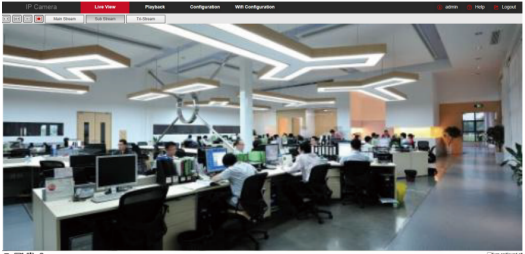

# 3.1 Konfiguracja WiFi

Krok 1: Kliknij "Konfiguracja" [Configuration], aby przejść do ustawień konfiguracyjnych kamery.

Krok 2: W pasku konfiguracyjnym (lewym), kliknij "Sieć" [Network]

a następnie WiFi lub "WiFi Configuration"

Krok 3: Kliknij "Skanuj" [Scan] aby wyszukać wszystkie sieci w pobliżu

Krok 4: Opcjonalnie włącz opcje DHCP. DHCP odpowiada za automatyczne przydzielenie adresu IP kamerze z dostępnej puli.

| Wifi    |                       |               |                    | Scan       |   |
|---------|-----------------------|---------------|--------------------|------------|---|
|         | SSID *                | Encryption \$ | Signal Strength \$ | channel \$ |   |
|         | 03WIFi                | WPA-PSK       | 94                 | 6          |   |
|         | 04wifi                | WPA-PSK       | 100                | 11         |   |
|         | 111111                | WPA-PSK       | 99                 | 6          |   |
|         | 360123                | WPA-PSK       | 42                 | 11         |   |
|         | 360免费WiFi-7Z          | WPA-PSK       | 78                 | 7          |   |
|         | 360免费WiFi-XD          | WPA-PSK       | 89                 | 11         |   |
|         | @PHICOMM_E9           | WPA-PSK       | 100                | 4          |   |
|         | CMCC-g3xF             | WPA-PSK       | 100                | 10         |   |
|         | CMCC-Rk7d             | WPA-PSK       | 83                 | 4          |   |
| DIRECT- | PNDESKTOP-CBOFUNGmsX( | 0 WPA-PSK     | 100                | 11         | ~ |

Wireless Wifi Management

Krok 5: Zaznacz odpowiednią sieć, wprowadź hasło i parametry sieci LAN. Jeśli nie wiesz, jak dokonać takiej konfiguracji, zaznacz opcję DHCP. Parametry sieci uzupełnią się automatycznie. Kliknij "Zapisz" [Save], aby zapisać konfigurację.

| SSID *     | Encryption | Connect | Delete \$ |
|------------|------------|---------|-----------|
|            |            |         |           |
|            |            |         |           |
|            |            |         |           |
|            |            |         |           |
|            |            |         |           |
| Status     |            |         |           |
| SSID       |            |         |           |
| Key        |            |         |           |
| Encryption | None       |         | ~         |
|            |            |         |           |
| IP Address |            |         |           |
| Netmask    |            |         |           |

Uwaga: Aplikacja BitVision nie pozwala na automatyczne dodanie sieci Wi-Fi do kamery w momencie konfiguracji. Aby poprawnie dodać kamerę do aplikacji mobilnej najpierw skonfiguruj sieć WiFi poprzez PC lub laptop.

## 4. Dodawanie kamery do rejestratora

Default Gateway Preferred DNS Server

Przed dodawaniem, upewnij się, że adres IP kamery i adres IP rejestratora są w tym samym segmencie sieci i nie powodują konfliktu adresu. Kliknij [Channel] → [Camera] → [Search] w menu głównym NVR, zaznacz kamerę, którą chcesz dodać i kliknij [Add].

Dodawanie kamery do rejestratora jest opcjonalne. Kamera może pracować samodzielnie jako kamera jednostkowa.

# 5. Aplikacja Bitvision na smartfona

#### Krok 1: Pobierz i zainstaluj aplikację

Zeskanuj kod QR, aby pobrać aplikację lub znajdź aplikację "BitVision" bezpośrednio w sklepie Play lub AppStore.

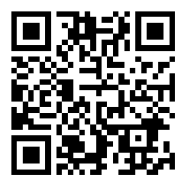

Zeskanuj kod QR, aby pobrać

#### Krok 2: Logowanie

Uruchom aplikację BitVision, naciśnij " 🚬 " na przesuwanym pasku bocznym (lewa strona) i zaloguj się. Jeśli nie masz konta, zarejestruj się zgodnie z

wyświetlanymi instrukcjami.

#### Krok 3: Dodawanie urządzeń

Po zalogowaniu, kliknij "Zarządzanie urządzeniem" , i kliknij "+" , następnie "Dodaj SN".

Wprowadź nazwe urządzenia, nazwę użytkownika, hasło i kod weryfikacyjny po zeskanowaniu kodu QR (kod Qr znajduje się na etykiecie). Wybierz grupę urządzeń, kliknij "Dodaj urządzenie".

#### Krok 4: Podgląd na żywo

Wybierz "Podgląd na żywo" i kliknij " + " na ekranie podglądu. Wybierz interesujące Cię urządzenie z listy i kliknij "gotowe".

# 6. Program iVMS320 na komputer

Krok 1: Otwórz stronę: https://www.blow.pl/pliki-do-pobrania/

Krok 2: Wyszukaj z listy program iVMS320 i pobierz najnowszą wersje programu.

Krok 3: Zainstaluj program, postępując zgodnie ze wskazówkami podczas instalacji.

 Więcej informacji o produkcie znajdziesz na:

 https://www.blow.pl
 lub
 https://www.prolech.com.pl